# 災害看護初動eラーニング 登録マニュアル

# <u>以下の よくあるお問合せ をご確認ください。</u>

● ユーザ名やパスワードがうまく登録できない。 ⇒ユーザ名にはメールアドレスを 入力してください。 パスワードには 少なくとも 8 文字. 少なく とも1個の数字,少なくとも1文字の小文 ※近くに条件が表示されますので、 字, 少なくとも1文字の大文字, 少なくとも 1 文字の「\*」「-」「#」のような非英数字 条件に合わせてください。 を入力する必要があります。 ●再ログインできない。 ⇒ログインボタンの下にある ログイン 「あなたのユーザ名または あなたのユーザ名またはパスワードを忘れました m? パスワードを忘れましたか?| をクリックして、 再設定をしてください。 ※繰り返して発生する場合は、 ブラウザに保存している情報を見直してください。 ●ログインして学習コンテンツを見ようとしても見られない。 |⇒まず、はじめに、「力試しテスト||を受験してください。 学習の大まかな順番は、以下のとおりです。 1. 力試しテストを受験する

- 2. 学習前の自己評価
- 3. コンピテンシーごとに学習する
- 4. 学習後の自己評価
- 5. 学びの振り返りと共有
- 6. 修了証の発行

まずはeラーニングシステムに 登録します。

1

#### スマートフォンで右の二次元コードを読み込み、 サイトにアクセス

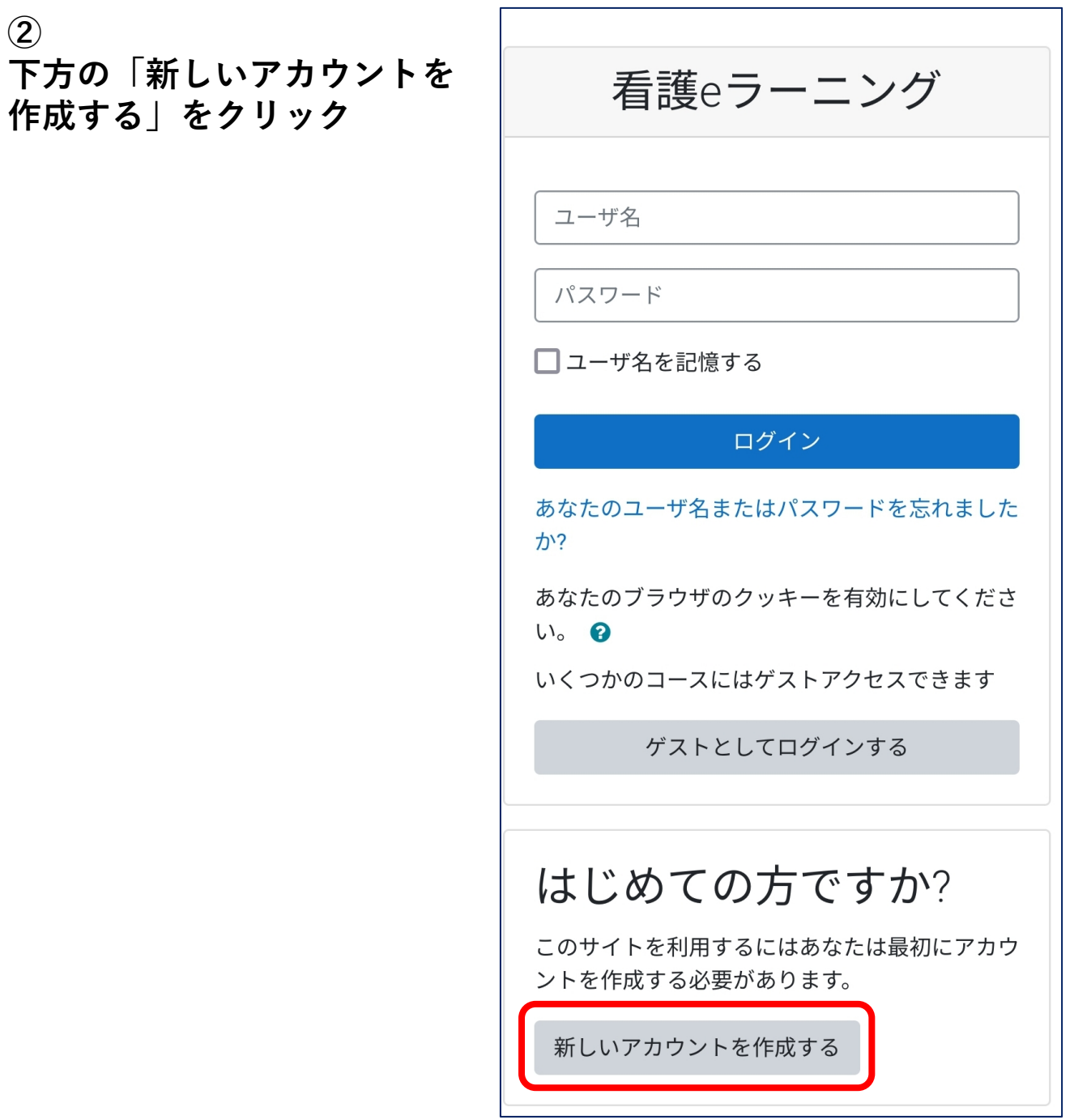

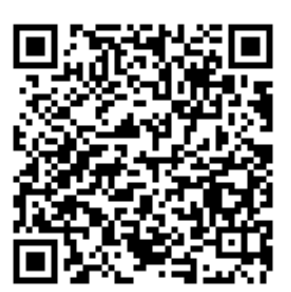

| ③<br>必要事項を入力                                  | 看護eラーニング<br>新しいアカウント                                                                                                    |
|-----------------------------------------------|----------------------------------------------------------------------------------------------------|
| ユーザ名と<br>メールアドレスには、<br>同じメールアドレスを<br>入れてください。 | <ul> <li>▼ すべてを折りたたむ</li> <li>あなたのユーザ名およびパ</li> <li>スワードを入力してくださ</li> <li>い。</li> <li>ユーザ名</li> </ul>                      |
| 他項目は<br>ご自身でご設定ください。                          | パスワードには 少なくとも 8 文字, 少なく<br>とも 1 個の数字, 少なくとも 1 文字の小文<br>字, 少なくとも 1 文字の大文字, 少なくとも<br>1 文字の「*」「-」「#」のような非英数字<br>を入力する必要があります。 |
| 記入が終わったら<br>下方の「新しいアカウントを<br>作成する」をクリック。      | <ul> <li>詳細情報</li> <li>メールアドレス</li> <li>メールアドレス (もう一度)</li> <li>サ</li> <li>サ</li> </ul>                                    |

#### ④ 入力したメールアドレス宛に 届いたURLをクリック。

#### ▼メールの中ほど

あなたの新しいアカウントを確定するには以下のウェブア ドレスにアクセスしてください:

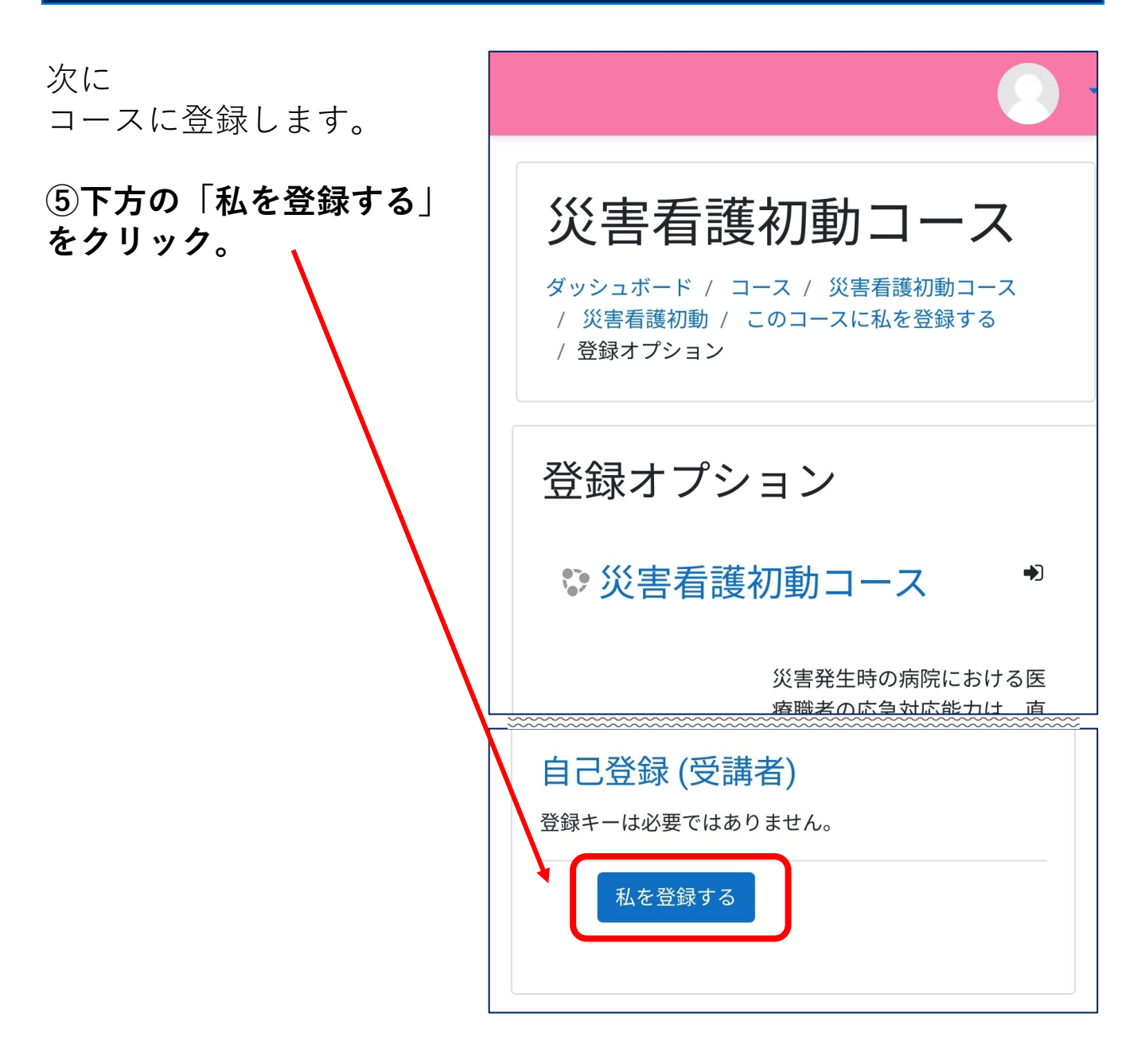

#### 以上で、コースにアクセスできるようになりました。

次に教材ご確認の手順です。

まずは「力試しクイズ」に解答します。 これは**0**点でも条件クリアできます。

「力試しクイズ」で上記が終わると、 すべてのコンテンツにアクセスできるようになります。

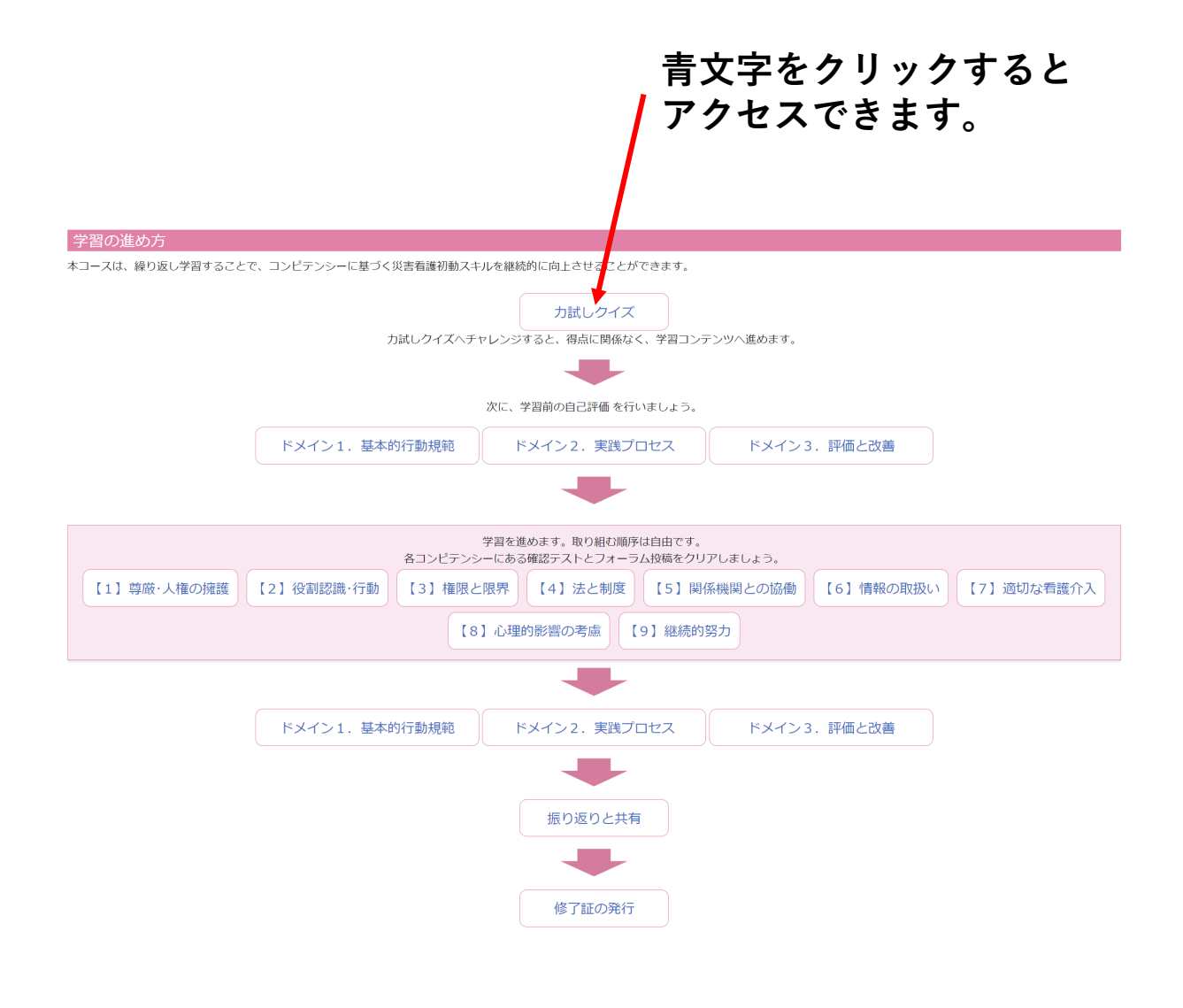

以上